## Agvance Printing to .pdf Instead of Three Tab for Regulatory Documents Last Modified on 12/20/2022 4:37 pm CST

Q. When clicking View Label, View SDS, and View WPS, the PDFs are printed to .pdf instead of the three tab format that should show up.

A. In Adobe, navigate to Edit / Preferences, select the Internet option on the left, check the box to Display PDF in browser, then click **OK**.

| references                                                                                                    |                                                                                                    |
|----------------------------------------------------------------------------------------------------|----------------------------------------------------------------------------------------------------|
| Categories:                                                                                                    | Web Browser Options                                                                                                    |
| Documents<br>Full Screen<br>General<br>Page Display                                                                                                    | Image: Contract of the second second seco |
| 3D & Multimedia<br>Accessibility<br>Acrobat.com<br>Forms<br>Identity<br>International<br>Internet<br>JavaScript<br>Measuring (2D)<br>Measuring (3D)<br>Measuring (Geo)<br>Multimedia (legacy) | ✓ Allow speculative downloading in the background    Internet Options   Connection speed: 56 Kbps   Internet Settings                                                                                                    |
| Multimedia Trust (legacy)<br>Reading<br>Search<br>Security<br>Security (Enhanced)<br>Spelling<br>Tracker<br>Trust Manager<br>Units<br>Updater                                                 | OK Cancel                                                                                                    |

Restart the machine.